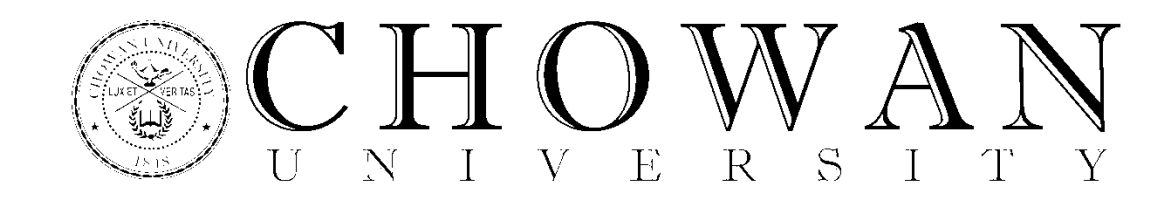

## Steps to Completing the Stafford Loan Exit Counseling

1.) Log in to www.studentloans.gov. (student info)

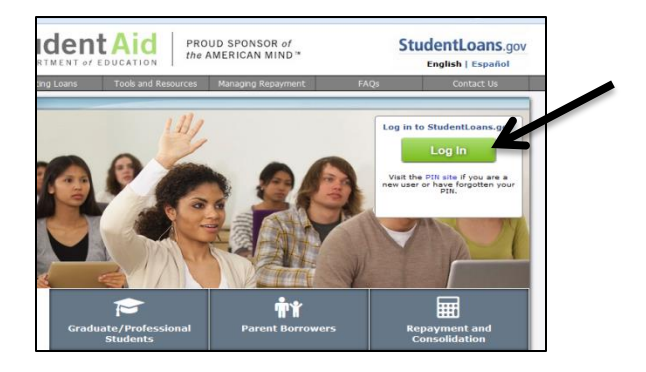

3.) Choose the Start Exit Counseling option.

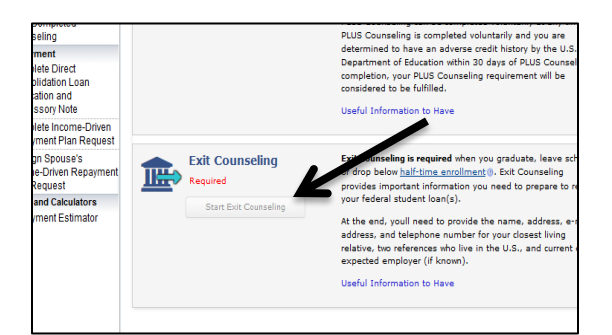

5.) This will prompt the 1<sup>st</sup> of the 5 sections to start. You must complete all sections to advance.

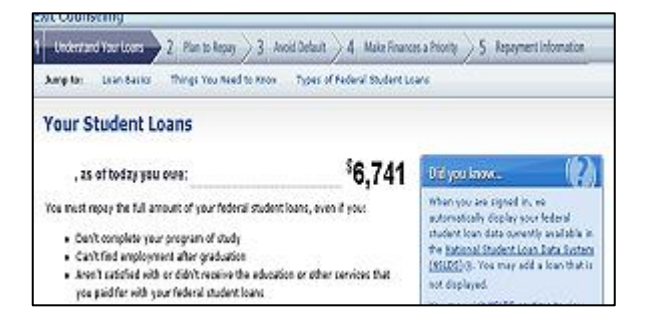

2.) Once logged in, click Complete Counseling.

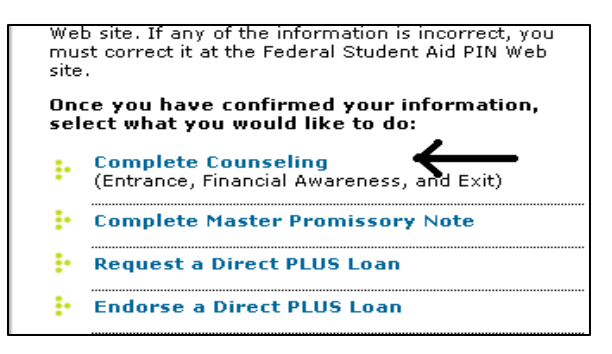

4.) Select the schools you wish to notify (you also have the option to add a school).

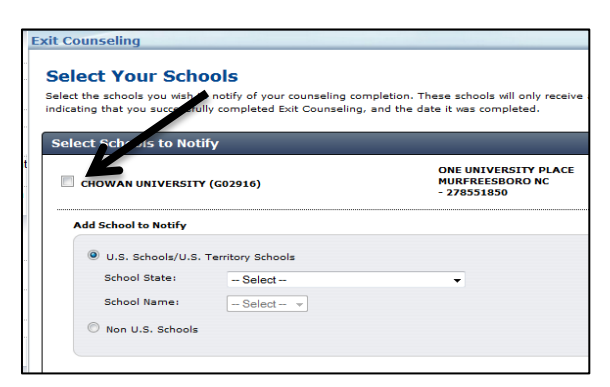

6.) Once finished, click Submit Counseling.

| IBR for New Borrowers @                                                                                                    | 240 months                                                                    | 810                                                | to                            | \$58                | ~~                                                                             | \$8,616                                                                  | 87,118                                                        | 87.118                                      |
|----------------------------------------------------------------------------------------------------|-------------------------------------------------------------------------------|----------------------------------------------------|-------------------------------|---------------------|--------------------------------------------------------------------------------|--------------------------------------------------------------------------|---------------------------------------------------------------|---------------------------------------------|
| Pay As You Earn (I)                                                                                                    | 240 months                                                                    | 810                                                | to                            | \$50                | ~~                                                                             | \$0,616                                                                  | 87,118                                                        | 87,118                                      |
| Income-Contingent Repayment<br>(ICR), @                                                                                                    | 194 months                                                                    | \$54                                               | to                            | \$66                | ~~                                                                             | 80                                                                       | \$3,942                                                       | \$11,593                                    |
| Which Loans Are Included                                                                                                    | 267                                                                           |                                                    |                               |                     |                                                                                |                                                                          |                                                               |                                             |
| What Assumptions Do We                                                                                                    | Make? 🚱                                                                       |                                                    |                               |                     |                                                                                |                                                                          |                                                               |                                             |
| *Calculations assume inco                                                                                                    | ome increase                                                                  | es of 5                                            | 96 a j                        | year, an            | d poverty gui                                                                  | ideline increase                                                         | s of 3% a ye                                                  | tar.                                        |
|                                                                                                    |                                                                               |                                                    |                               |                     |                                                                                |                                                                          |                                                               |                                             |
| Which repayment plan are                                                                                                    | e you intere                                                                  | isted in                                           | 17                            |                     |                                                                                |                                                                          |                                                               |                                             |
| Which repayment plan are<br>Select the repayment plan<br>servicer. Your loan service                                                                                                    | e you intere<br>you prefer<br>r will further                                  | below.<br>deterr                                   | Your<br>nine                  | repayn<br>your elij | pent plan pref<br>gibility for the                                             | ference will be<br>repayment pla                                         | made availal<br>in you prefer                                 | ble to your loan                            |
| Which repayment plan are<br>Select the repayment plan<br>servicer. Your loan service<br>Contact your loan servicer<br>you prefer. If you don't ch<br>repayment plan.                              | e you intere<br>n you prefer<br>r will further<br>before the<br>oose a diffe  | ested in<br>below.<br>deterr<br>end of<br>arent re | Your<br>nine<br>your<br>apayn | grace p             | ent plan pref<br>gibility for the<br>eriod to ensu<br>in, your loan i          | ference will be<br>repayment pla<br>re you are plac<br>servicer will pla | made availal<br>in you prefer<br>ed on the re<br>ce you on th | ble to your loan<br>payment plan<br>sendard |
| Which repayment plan are<br>Select the repayment plan<br>servicer. Your loan servicer<br>Contact your loan servicer<br>you prefer. If you don't ch<br>repayment plan.<br>Repayment Plans for Stud | e you intere<br>n you prefer<br>r will further<br>before the<br>boose a diffe | ested in<br>below.<br>deterr<br>end of<br>arent re | Your<br>nine<br>your<br>apayn | grace p<br>nent pla | ent plan prei<br>pibility for the<br>eriod to ensu<br>n, your loan i<br>-Based | ference will be i<br>repayment place<br>servicer will place              | made availal<br>in you prefer<br>ed on the re<br>ce you on th | ble to your loan                            |

At the end, you will have the option to print the actual confirmation for the counseling you have just completed. Counseling records are forwarded to us on a daily basis. The U.S. Department of Education's National Student Loan Data System (NSLDS) provides information on your federal loans including loan types, disbursement amounts, outstanding principal and interest, and the total amount of all your loans. If you're not sure who your loan servicer is, you can look it up on <u>www.nslds.ed.gov</u> or call the Federal Student Aid Information Center at 1-800-4-FED-AID (1-800-433-3243).

Below are steps to assist you in navigating the website.

1. Visit www.nslds.ed.gov. Click Financial Aid Review.

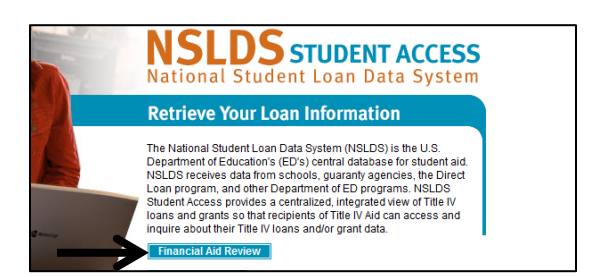

2. Select Accept.

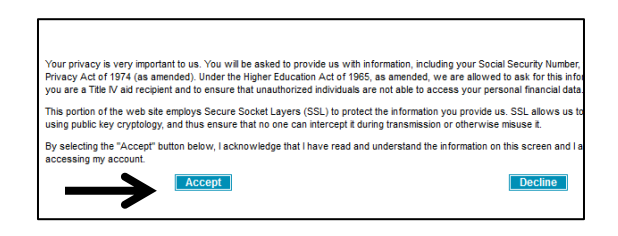

| Log in to NSLDS.                        | If you have not created<br>an FSA ID, click the<br>second tab to do so. |
|-----------------------------------------|-------------------------------------------------------------------------|
| Log in to NSLDS Create An FSA ID        | Edit My FSA ID                                                          |
| Username (or Verified E-mail Address) • | G<br>Enror Mc Hearnama                                                  |
| Password •                              | Foreot My Passward                                                      |
|                                         | LOGIN                                                                   |
|                                         |                                                                         |
| RETURN TO NSLDS                         |                                                                         |

4. Review your loan profile. This lists your federal student loans only! If you borrowed a private loan, it will not be shown here.

You can **click each loan #** to see the

- Loan amount
- Outstanding Principle Balance
- $\odot$  Outstanding Interest Balance
- Servicer/Lender/Guaranty Agency/ED
  Servicer Information

5. It is very important that you review and update the address field. The servicer and school use this information to maintain current contact with you during your repayment.

|                                  | Current Address                                   |   |   |
|----------------------------------|---------------------------------------------------|---|---|
| Please enter a valid, current ad | dress so your record remains up-to-date on NSLDS. |   | _ |
| Street Address 1                 |                                                   |   |   |
| Street Address 2 (Optional)      |                                                   |   |   |
| City                             |                                                   |   |   |
| State                            | North Carolina                                    |   |   |
| Country                          | United States of America                          | ~ | 1 |
| Postal Code                      |                                                   |   |   |